1、登入:進入局內「單一登入整合系統」,使用「我的E政府」帳號、各類憑證、 行動自然人憑證...等登入方式登入系統

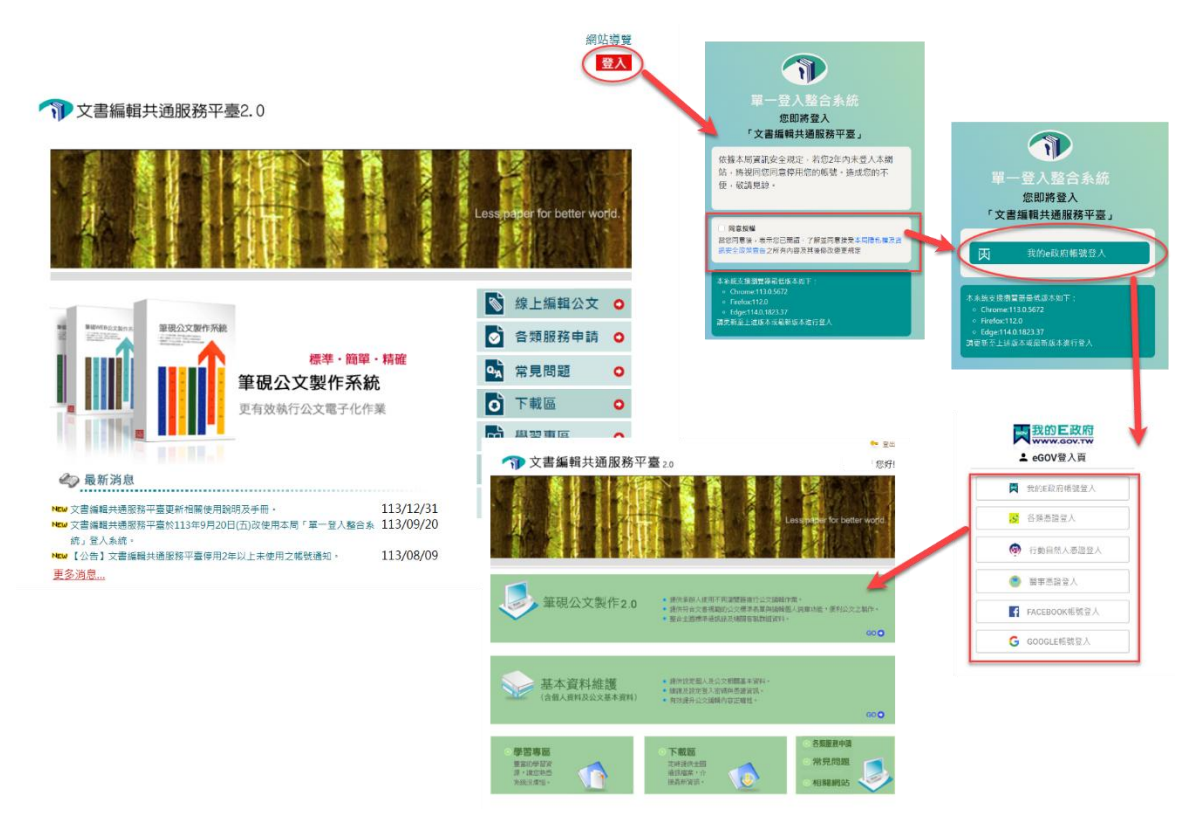

※若尚未有「我的 E 政府」帳號,請點選「加入會員」申請,會員帳號相關問題請洽 E 政府客服中心電話:02-2192-711

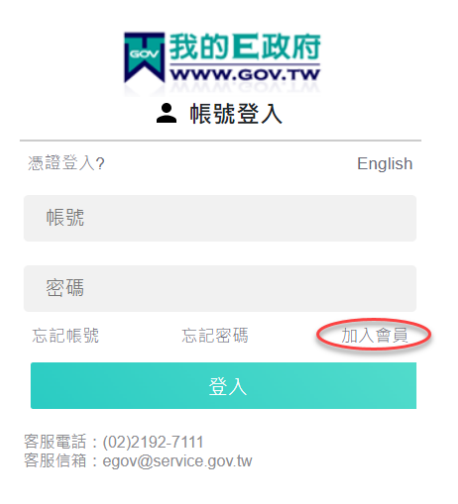

- 2、登入成功後顯示頁面如下圖,提供以下功能
  - (1) 筆硯公文製作 2.0
  - (2) 基本資料維護

- (3) 學習專區
- (4) 下載區
- (5) 各類服務申請
- (6) 常見問題
- (7) 相關網站

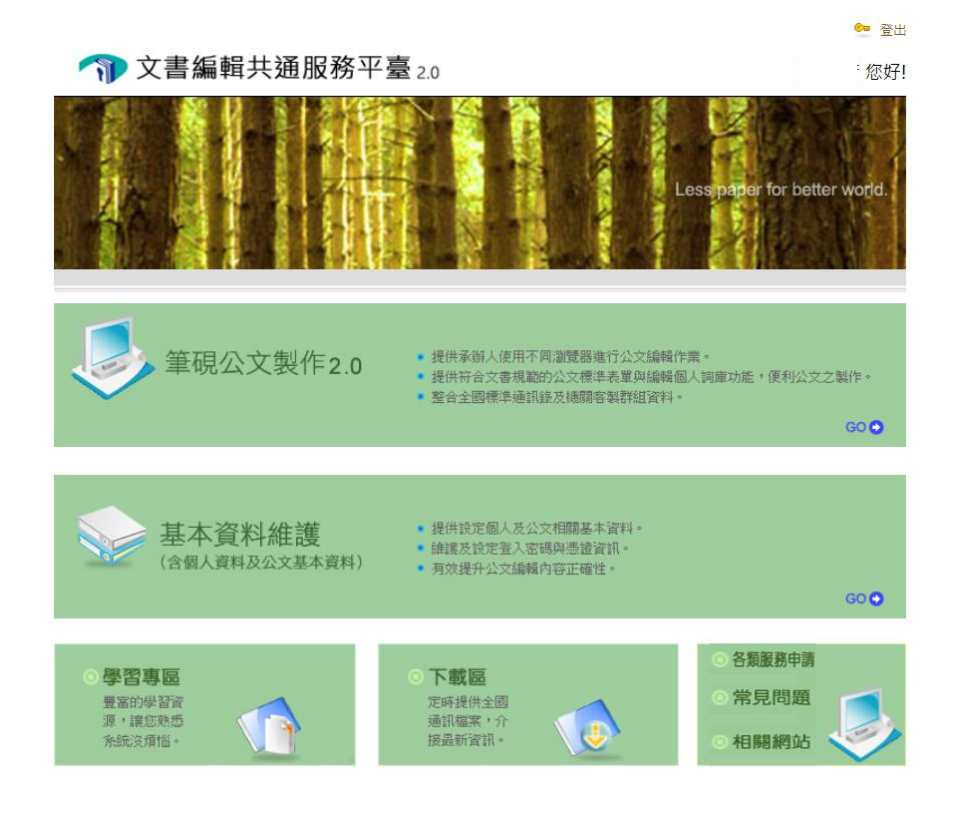

- 3、第1次使用「筆硯公文製作2.0」請先至「基本資料維護」維護您的個人及公文 基本資料。
  - (1)使用者基本資料:系統自動帶出您登入的帳號及姓名
  - (2) 主要發文機關資訊:
    - ●主要發文機關:輸入您的主要發文機關名稱(請輸入機關全街),若您輸入的不是可電子交換機關名稱,系統將顯示提示訊息:"○○○"不是電子交換的機關,發文機關為"○○○"不可電子發文。
    - ●郵遞區號、地址:若您輸入的機關存在通訊錄,系統將自動對應郵遞區 號及地址。
    - ●發文字:輸入常使用的發文字,如有多筆,請使用「、」區隔,可於新 筆硯公文製作 2.0 使用。
    - ●稿署名:輸入常使用的稿署名,如有多筆,請使用「、」區隔,可於新 筆硯公文製作2.0使用。
    - ●署名:輸入常使用的署名,如有多筆,請使用「、」區隔,可於新筆硯 公文製作 2.0 使用。
  - (3) 次要發文機關資訊:新增次要發文機關,如有多筆,點選「新增次要發文機關」,次要發文機關2、次要發文機關3...。
  - (4) 聯絡方式:輸入承辦人姓名、承辦人單位、職稱、電話、傳真、電子信箱...<</li>等資訊。

| 虳 回上一頁 |  |
|--------|--|
| 您好!    |  |

| 🥎 文書編輯                       | <b>辑共通服務平臺</b> 2.                   | 0            | 您好!<br>上次登入時間:111/6/7 15:44<br>           |  |
|------------------------------|-------------------------------------|--------------|-------------------------------------------|--|
| <b>基</b>                     | 本資料設定                               |              |                                           |  |
| 《請確認欄位資料,接                   | 安[確定儲存]完成註冊程序》                      | >            | 確定儲存                                      |  |
| ● 使用者基本資料                    |                                     |              |                                           |  |
|                              | 帳 號 <mark>d≉ u</mark><br>憑 證 [憑證管理] | <u>ل</u>     | 自己 日本 日本 日本 日本 日本 日本 日本 日本 日本 日本 日本 日本 日本 |  |
| ● 機關下拉式選項設定                  |                                     |              |                                           |  |
| ●主要發文機關資調                    | R                                   |              |                                           |  |
| *主要發文機關                      | 國家發展委員會檔案管理局                        |              | 更新                                        |  |
| 郵遞區號                         | 242030                              | *地址 新北市新莊區中平 | 路439號(北棟)9樓                               |  |
| 發文字                          |                                     |              |                                           |  |
| 稿署名                          |                                     |              | h                                         |  |
| 署名                           |                                     |              | li li                                     |  |
| ▲ 發文字、稿署名、署名可輸入多筆,請以全形"、"做分隔 |                                     |              |                                           |  |
| ●次要發文機關資調                    | R                                   |              | 新增次要發文機關                                  |  |
| 次要發文機關1                      | 國家發展委員會                             |              | 刪除                                        |  |
| 郵遞區號                         | 100223                              | *地址 臺北市中正區寶恩 | 更路3號                                      |  |
| 發文字                          |                                     |              |                                           |  |
| 稿署名                          |                                     |              | li li                                     |  |
| 署名                           |                                     |              |                                           |  |
| ●聯絡方式                        |                                     |              |                                           |  |
| *承辦人姓名                       | 周00                                 | 承辦人單位        | 文書編輯共通服務平台                                |  |
| 職稱                           | 分析師                                 | * 電 話        | 02-123456789                              |  |
| 傳真                           |                                     | 電子信箱         | dan                                       |  |
|                              |                                     |              |                                           |  |

```
《有*欄位為必填資訊》
```

確定儲存

4、完成資料填寫後,點選上方或下方的「確定儲存」鈕完成資料儲存。